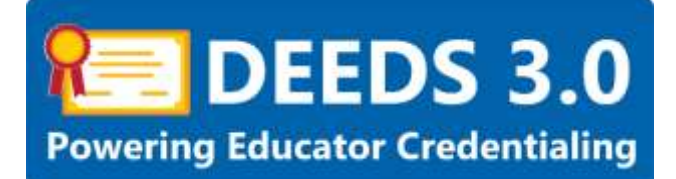

# District and Charter School Graduate Salary Increments User Guide

This user guide will detail the steps involved for a District or Charter Office user (LEA account) to review and approve a Salary Increment Application submitted by an Educator.

# Sections:

- <u>Requirements</u>
- Process Overview
- DEEDS 3.0 Access
- <u>ReviewQ</u>
- Application Data
- Approve Salary Increment
- Deny Salary Increment

## Requirements

An educator may apply for a graduate salary increment based on college degree and credits. The educator must be employed by a Delaware District or Charter school and have *Employment History* entered in the DEEDS system. An educator must also have been issued a license or applied for a license in order to apply for a graduate salary increment.

The requirements for each of the graduate salary increment educational levels follows:

- Two Years of College
  - Educator must have completed two (2) years of college.
- Associates Degree
  - Educator must submit an Associate's Degree with a conferral date.
- Less than Bachelor's Degree
  - Educator must be in Skilled & Technical Sciences.
  - Educator must earn at least seventy-five (75) credits toward a Bachelor's Degree.
- Bachelor's Degree
  - Educator must submit a Bachelor's Degree with a conferral date.
- Bachelor's Degree +15
  - Educator must earn at least fifteen (15) credits towards an eligible Master's Degree.
- Bachelor's Degree +30
  - Educator must earn at least thirty (30) credits towards an eligible Master's Degree.
- Master's Degree
  - Educator must submit a Master's Degree with a conferral date.
  - Degree must be directly related to an area or specialty in which the educator is employed, or as required by regulation.

- Master's Degree +15
  - Educator must earn at least fifteen (15) credits beyond the conferral date of the eligible Master's Degree.
  - Credits must be earned through a graduate level course of study clearly related to the educator's professional responsibilities.
  - Credits must be earned towards a second Master's Degree of matriculated graduate credits earned toward a Doctorate Degree.
- Master's Degree +30
  - Educator must earn at least thirty (30) credits beyond the conferral date of the eligible Master's Degree.
  - Credits must be earned through a graduate level course of study clearly related to the educator's professional responsibilities.
  - Credits must be earned towards a second Master's Degree of matriculated graduate credits earned toward a Doctorate Degree.

# • Master's Degree +45

- Educator must earn at least forty-five (45) credits beyond the conferral date of the eligible Master's Degree.
- Credits must be earned through a graduate level course of study clearly related to the educator's professional responsibilities.
- Credits must be earned towards a second Master's Degree of matriculated graduate credits earned toward a Doctorate Degree.

# • Doctorate Degree

- Educator must submit a Doctorate Degree with a conferral date.
- Degree must be directly related to an area or specialty in which the educator is employed, or as required by regulation.

# **Process Overview**

For Graduate Salary Increments, the approval process is slightly different than other applications. When the salary increment application is submitted by the educator, it is directed to the District or Charter office for initial review and approval. After approval by the District or Charter office, the application is then directed to the Licensure & Certification team for final review and approval.

A visual overview of the Salary Increment Application Process follows:

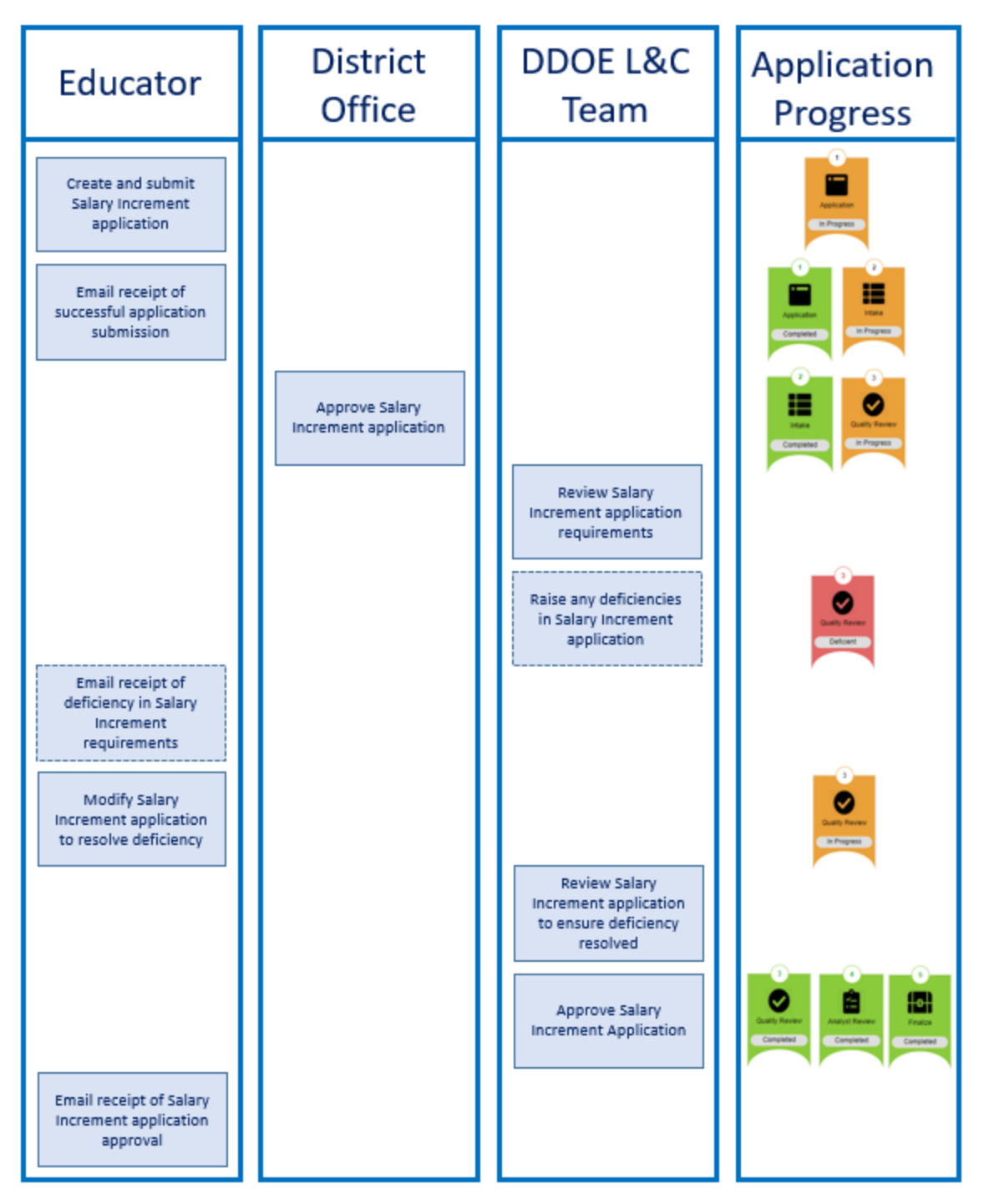

Figure DSI-PRO-01: Salary Increment Process Overview Swimlane Diagram

## DEEDS 3.0 Access

To access DEEDS 3.0, you must have an EdAccess account.

If you do not have an EdAccess account, then you will need to Register an EdAccess Account.

If you already have an EdAccess Account, Login to EdAccess Account.

LEA Dashboard access is provided to individuals who perform Human Resource functions for their charter school, district, or employing authority. To request LEA access, log a KACE ticket requesting access. Please include your District or Charter School title and the HR functions that you perform.

Via the EdAccess dashboard, click the DEEDS 3.0 icon.

If access to the LEA Dashboard has been granted, then the user is presented with a **User Type** dropdown list to choose the desired DEEDS 3.0 Dashboard. Select **LEA Dashboard** from the list of options and click the **Go to Dashboard** button.

User is directed to the *LEA Dashboard*.

## ReviewQ

In the event that a Salary Increment Application has been submitted by an Educator, the application will be placed in the Review queue for review and approval.

From the LEA Dashboard, select the *ReviewQ* menu option (indicated with a red arrow below).

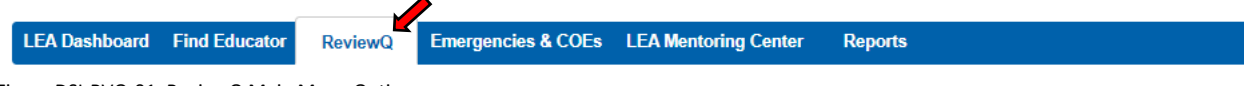

Figure DSI-RVQ-01: ReviewQ Main Menu Option

A list of the applications submitted for review appear at the bottom of the page, filtered by the selected Worklist. Upon entry, the worklist defaults to *My Worklist*, which shows only the applications that are currently in your worklist. In this example, there are no application assigned, and therefore *No record found* is displayed in the table.

| Trent St. Same      |              |   |                     |           |            |
|---------------------|--------------|---|---------------------|-----------|------------|
| 110000              |              |   | 414                 |           |            |
| Partane.            |              |   | 1.0075000           |           |            |
| Renat               |              |   | 1044                | - Sec -   |            |
| familied from theme | Small(server |   | Approved page 76    | 384030000 |            |
| Could find from     | - Indust -   |   | el champer fae      | (-histor  |            |
| many stat.          | Stee Al      | ~ | Delitionary Stellar | The M     |            |
| Factor (C           |              |   | internet Dataset    | biet-     |            |
|                     |              |   |                     |           | brank Comm |
|                     | •            |   |                     |           |            |
|                     |              |   |                     |           |            |

Figure DSI-RVQ-02: ReviewQ Page Filtered to My Worklist

The application types can also be filtered by selecting on of the filtering options above the list of applications. Aside from *My Worklist*, filtering options include:

- All
- Continuing License Renewal
- Paraeducator Permit Renewal
- Other Worklists

Salary Increment Request applications are found in the Other Worklists filtering option.

Click the **Other Worklists** tab (red arrow above) to see the list of worklist options.

When *Other Worklists*, is clicked, a dropdown list control is shown (indicated with red arrow below).

| -                                    | Stational County Persons | (1444    | alaanta Peering Normaa | -Sect-  |             |                     |             |             |     |                         |                       |        |
|--------------------------------------|--------------------------|----------|------------------------|---------|-------------|---------------------|-------------|-------------|-----|-------------------------|-----------------------|--------|
| t ====                               |                          |          |                        |         |             |                     |             |             |     |                         | Density & Lot Manuals | 10 + Q |
| <ul> <li>Angeliation Type</li> </ul> | Sector 4                 | tel them | Latters                | same te | Chanse (see | A Disease of Design | Aurepool Br | 0110 A 8010 | 900 | Last Selices Dealer Sel | Panel Set             | 1.000  |
|                                      |                          |          |                        |         |             | No second based     |             |             |     |                         |                       |        |

Figure DSI-RVQ-03: Other Worklists Dropdown List Control Shown

Click the down arrow of the dropdown list to view the list of **Other Worklists** options.

| Therease a second bases |
|-------------------------|
|-------------------------|

Figure DSI-RVQ-04: Other Worklists Dropdown List Options

Select *Salary Increment Requests* from the list of options to filter the list of applications to *Salary Increment Requests* only.

|                                         | more law    | is housed | Annahusta  | Front Reserved. | Autor Income       | lunni v         |   |                  |          |                |                               |                         |   |        |            |   |
|-----------------------------------------|-------------|-----------|------------|-----------------|--------------------|-----------------|---|------------------|----------|----------------|-------------------------------|-------------------------|---|--------|------------|---|
| I must                                  |             |           |            |                 |                    |                 |   |                  |          |                |                               |                         |   | - 114  | mg11419000 |   |
| College Tage                            | tie<br>Lass | 12        | Dentania - | Automa          | Application Types  | Selected<br>Res | - | the statement    | Linear . | Lanson Types   | -                             | (Colored                | - | Terr . | -          |   |
| 3 Datal ( becomed for Matthia<br>Degree | inter .     | Driver,   | atta (     | 1000202         | To Manua<br>Depres | 15496-0002      |   | ell'Agretorie en | -        | lata<br>Linnar | shardy the school,<br>defined | right, thinks<br>School |   |        |            | • |

Figure DSI-RVQ-05: ReviewQ Applications Filtered by Salary Increment Requests

Data is filtered to show only *Salary Increment Requests*. If the list of applications is long, search terms can be entered in the top section to limit the results. It may be necessary to scroll down or move between pages to see the entire list of salary increment request applications.

Locate the salary increment application to be reviewed. Click *Review Application* button (red arrow above) in the record *Actions* column.

## **Application Data**

The *Salary Increment Application* is inserted in the page. User may need to scroll down to see the entire application. The Salary Increment application shows all the information that the applicant has entered.

| and the second second s | 184 | beauties.                                                                                                    |
|----------------------------------------------------------------------------------------------------|-----|----------------------------------------------------------------------------------------------------|
| warm internation Database                                                                                                    |     | Paulini Repris -15 Seles Inconsist Reactions Realization                                                                                                    |
| bedre .                                                                                                    | 10  | <ul> <li>Monthly multi-any of loant Miner (21) contributions from provincing data of the angles (data of loant to be appreciated on the approximation of the appreciation of the appreciation of the appre</li></ul> |
| upane :                                                                                                    | 0   | Note that prevention that find against in the left to these and the prevent of information that are required to compare the Alastene Degree +15 March Roberts Language HS and a                                                                                                    |
| And a local data was a local data at                                                                                                    | O   | laws of the last has to observative in values and departments within researchers will be avoided as each data                                                                                                    |
| - and the state                                                                                                    | 62  | 4 year registric through the steps of the product, the space rese of the great fails of the great fails of t       |
| of Server                                                                                                    | 0   | This has a And Talachine                                                                                                    |
|                                                                                                    |     | and the second second se                                                                                                    |

Figure DSI-APP-01: Salary Increment Application Data

Note the seven (7) bars on the left, as these are the pieces of information that require action to approve the application request. The *Instructions, Personal Information Review, Education, Coursework* and

*Criminal Affirmation* bars are all designated with a green  $\vee$  to signify that the tab has been completed by the applicant. This information is for review purposes and editing by the LEA reviewer is not required.

The **Salary Increment** and **Staff Review** bars are designated with a red X to signify that the information is incomplete and needs appropriate action. For navigation through the information, the reviewer will click on the bar to see the corresponding information.

The *Instructions* bar is presented, providing an overview of the requirements for the salary increment application request submitted. Read the *Instructions* and click the *Save & Next* button to continue.

Click *Personal Information Review* to view personal information specific to the applicant. Click the *Save* & *Next* button to continue to the next bar.

Click *Education* to view Education data specific to the salary increment application. Click the *Save & Next* button to continue to the next bar.

Click *Coursework* to view Coursework data specific to the salary increment application. Click the *Save & Next* button to continue to the next bar.

Click *Salary Increment* to view data specific to the salary increment application. There is no action required here other than reviewing the high-level information regarding the salary increment requested.

|                      |     |                         |              | Application For Sale | ary increment - Mas   | ters Degree +16 |            |                                                                                                    |        |           |
|----------------------|-----|-------------------------|--------------|----------------------|-----------------------|-----------------|------------|----------------------------------------------------------------------------------------------------|--------|-----------|
| naturnote            | E)  |                         |              |                      |                       | Aslary Second   | <u>.</u>   |                                                                                                    |        |           |
| Passid Mundue Advant | 0   | and the second          | STRUCTURE -  |                      | Later a second second |                 | 1110000    | 11077-014                                                                                                    | 112220 | 0100000   |
| Reading .            | 100 | Encoder.                | Charles Date | Section 2.00         | Appendix Dates        | Augurant Calls  | 9444       | Contract of the local division of the local division of the local | - 870  | Automa -  |
|                      |     | Trinations (Jugens) +15 |              |                      | Index (Inc.)          |                 | e-Property |                                                                                                    | Anne - |           |
| Coorenants           | (Q) |                         |              |                      |                       |                 |            |                                                                                                    |        |           |
| Sea monored          | 0   |                         |              |                      |                       |                 |            |                                                                                                    |        | Taxa 6.00 |
| Contre Altimatur     | 8   |                         |              |                      |                       |                 |            |                                                                                                    |        |           |
| Bull Rectory .       | 0   |                         |              |                      |                       |                 |            |                                                                                                    |        |           |

Figure DSI-APP-02: Salary Increment Tab Data

Click the *Save & Next* button to continue to the next bar. The red X changes to a green ∨ to indicate that the *Salary Increment* step has been completed.

Click *Criminal Affirmation* to view applicant's criminal affirmation information. Click the *Save & Next* button to continue to the next bar.

Click *Staff Review* to enter final review information.

|                                                                                                    |      | Applicat            | Ion For Salary Increment | -Nasters Degree +18 |                            |
|----------------------------------------------------------------------------------------------------|------|---------------------|--------------------------|---------------------|----------------------------|
| Andread and a second second second second second second second second second second second second second second | .0   | h                   |                          | Staff Sevine        |                            |
| Personal Information Parame                                                                                     | 0    | Forma Date          | 10002277777              |                     |                            |
| Disenter                                                                                                    | 0    | Reviews Council and |                          |                     |                            |
| Codemon#1                                                                                                    | 10   | internal fitness    | Landar                   | · Inne              |                            |
| lawy beams of                                                                                                   | 0    |                     |                          |                     | Approval Salary Secondards |
| Contrast (Broughust                                                                                             | 0    |                     |                          |                     |                            |
|                                                                                                    | 1000 |                     |                          |                     |                            |

Figure DSI-APP-03: Salary Increment Staff Review Bar

This is the final step for the District or Charter user in the **Salary Increment** approval process. The entry fields in the **Staff Review** are optional and include **Review Date**, **Review Comment** and **Internal Status**. Although the **Review Date** field is optional, it is good practice to enter the date that the salary increment

request application was reviewed. Optionally, all any additional comments that need to captured in the *Review Comment* field. If information is entered in any of the *Staff Review* entry fields, click the *Update* button to save the data.

The final step is to approve or deny the salary increment application request. This is the only action that is needed by the reviewer. To approve the salary increment, jump to the <u>Approve Salary Increment</u> section. To deny the salary increment, jump to the <u>Deny Salary Increment</u> section.

#### **Approve Salary Increment**

To approve the salary increment request, click the *Approve Salary Increment* button.

Message box appears asking *Are you sure you wish to approve?* for confirmation of approval. Click *OK* button to confirm.

Confirmation of the application submission is presented along with additional information:

| CONFIRMATION OF APPLICATION RECEIVED BY THE                                                                                                    | DELAWARE DEPARTMENT OF EDUCATION                                                                                                    |                    |
|----------------------------------------------------------------------------------------------------|----------------------------------------------------------------------------------------------------|--------------------|
| Theore yau, for participanty yauf lattice langulation, "Your papersites will be only<br>10 before references on englished, you will english and the lattice of a<br>filtering your approximation provide your of the filt and tables and your<br>englished and occurrently in magnetic to track, participantion as | sead mice has have however and have reactive of occurrently initiated,<br>Settlement where in our instance way is more with your applications<br>on taken wetering it forwards, unit, may prevend an patient any |                    |
| Taggying with catego conductogen, prease table have you takent at                                                                                                    | affaliaí codege talescept to etheri                                                                                                    |                    |
| OCCO16 Carly Livering                                                                                                    | N Q Louisson & Conflication                                                                                                    |                    |
| Endonces Characteres al Characteria<br>Ante Olicitto Lang Lanering<br>Antes G. Novelment Railling<br>Ante Future States Million<br>Faces, DC 20057                                                                                                    | Danwards Dapid Vene (# 20 Ausland)<br>Liversial & A Contribution<br>Control & Control Control<br>II Control Control (Control<br>II Control Control (Control<br>Danwer (E) (2000)                                 |                    |
| 3K0.735-4/04                                                                                                    | 382457 (386                                                                                                    |                    |
| UP loss and socially to meditarion many plant U and                                                                                                    | 125 Served exectloancely to development 512 decad                                                                                                    |                    |
| Then a long that is the station of your again adopt of all any time for bringing to be                                                                                                    | your DEEDS 5.8 account and viewing your Educator Issuement active view My Apartmetrics.                                                                                                    |                    |
|                                                                                                    |                                                                                                    | Their St Factories |

Figure DSI-APP-04: Salary Increment Application Submission Confirmation

#### Click Back To Dashboard button.

User is directed back to the *LEA Dashboard*.

Once approved by the District or Charter Office, the Salary Increment Application is routed to the DDOE L&C team for final review and approval. No further action is required by the District or Charter user.

Congratulations, the Graduate Salary Increment application has been successfully reviewed and approved!

#### **Deny Salary Increment**

To deny the salary increment request, click the **Deny Salary Increment** button.

Message box appears asking *Are you sure you wish to deny?* for confirmation of denial. Click *OK* button to confirm.

Salary Increment application is closed. The Graduate Salary Increment application has been successfully denied.